# GUÍA PARA COMPLETAR EL FORMULARIO DE MODIFICACIÓN DE LA INSCRIPCIÓN EN EL REGISTRO DE TRANSPARENCIA

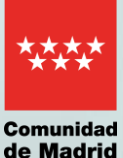

## Pag. 3

# ¿Quién puede modificar la inscripción?

# Pag.4

¿Qué requisitos son necesarios para hacer la modificación?

# Pag. 5

¿Qué pasos debe seguir para modificar la inscripción?

# Pag. 5

Paso 1. Entre en el formulario de modificación

#### Pag.6

Paso 2. Haga las modificaciones que correspondan

# Pag.7

Paso 3. Finalice en la pestaña Fecha, firma y otra información

#### Pag.8

Paso 4. Proceso de firma

Fecha de actualización: noviembre 2024 Esta guía se ha elaborado según las pautas de lenguaje claro de la norma UNE-ISO 24495-1

# ¿QUIÉN PUEDE MODIFICAR LA INSCRIPCIÓN?

Las personas que pueden solicitar la modificación en el registro son:

- Personas físicas: son particulares y autónomos. Las opciones para modificar a una persona física son:
  - > Interesados: la persona actúa en nombre propio.
  - > Representantes: representan de forma legal a la persona y tienen un poder notarial o documento que acredite su representación.
- Personas jurídicas: son empresas y entidades sin ánimo de lucro, como asociaciones y fundaciones. Las opciones para modificar a una persona jurídica son:
  - > Representantes: representan de forma legal a la empresa o entidad y tienen un poder notarial o documento que acredite su representación, así como un certificado electrónico de representación.
  - Autorizados: tienen una autorización del representante legal para presentar la solicitud.

# ¿QUÉ REQUISITOS SON NECESARIOS PARA HACER LA MODIFICACIÓN?

1. Tener certificado electrónico

## Si son personas físicas:

- > Si hace la solicitud el interesado, debe utilizar su certificado electrónico.
- > Si tiene un representante, este deberá utilizar su certificado electrónico y adjuntar el poder notarial o documento que acredite su representación.

## Si son personas jurídicas:

- > Es necesario usar el certificado electrónico de representación de la empresa u organización.
- Si no lo tienen, el representante puede usar su certificado electrónico, pero debe adjuntar el poder notarial o documento que acredite su representación.
- Los autorizados solo pueden actuar con una autorización firmada por un representante legal. Deben incluirla junto con el poder notarial o documento que acredite la representación.

# 2. Tener la aplicación Autofirma.

Es necesaria para insertar la firma electrónica del formulario de solicitud.

# ¿QUÉ PASOS DEBE SEGUIR PARA SOLICITAR LA MODIFICACIÓN?

Cuando esté inscrito y necesite modificar alguno de los datos de su inscripción, debe seguir estos pasos.

# Paso 1. Entre en el formulario de modificación

Pinche en el enlace para acceder al formulario.

Aparecerá la siguiente pantalla:

| PROCEDIMIENTO: Modificación Registro de Transparencia                                                                                                    |
|----------------------------------------------------------------------------------------------------|
| NUMBER 2017                                                                                                    |
| IMPRESU. 2002PI                                                                                                    |
| PASO 1. Marca la casilla que se visualiza en el recuadro como medida de seguridad.                                                                                        |
| No soy un robot                                                                                                    |
| PASO 2. Selecciona una de estas dos opciones.                                                                                                    |
| CUMPLIMENTAR FORMULARIO - Si no finalizas su cumplimentación, podrás recuperarlo más tarde accediendo con el localizador que aparecerá en pantalla y que deberás guardar. |
| Nif de la entidad o persona física inscrita en el Registro de Transparencia.                                                                                              |
| RECUPERAR FORMULARIO                                                                                                    |

- Marque la casilla "No soy un robot"
- Elija una de las dos opciones para acceder:
  - > Escriba el NIF de la entidad o persona inscrita en el registro. Después, pinche sobre el botón "Cumplimentar formulario".
  - > Escriba el número de localizador de su inscripción inicial de registro. Después, pinche sobre el botón en "Recuperar formulario".

A continuación, entrará en el formulario, que tiene 3 pestañas:

- Datos básicos,
- Información de la persona o entidad que se inscribe,
- y Fecha, firma y otra información.

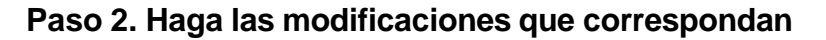

En las pestañas Datos básicos e Información de la persona o entidad inscrita:

 Marque la opción de persona solicitante: interesado, representante o autorizado, según su caso.

Si marca "Representante", debe incluir como datos obligatorios su DNI, nombre y apellidos en el espacio que aparece en la parte inferior del formulario titulado "Datos de la persona o entidad representante".

Si marca "Autorizado para la presentación", debe incluir su DNI, nombre y apellidos en las casillas que se abren debajo de esta opción.

| SOLICITUD PARA LA INSCRIPCIÓN EN EL REGISTRO TRANSPARENCIA                                                                            | Cód | ligo: 2799F1 |
|----------------------------------------------------------------------------------------------------|-----|--------------|
| La persona solicitante actúa como                                                                                                    |     |              |
| <ul> <li>Interesado/a</li> <li>Representante</li> <li>Autorizado/a para presentación (no es interesado/a ni representante)</li> </ul> | *   |              |

- Complete el nombre, apellidos y NIF del interesado. Ocultamos estos datos y pedimos que se rellenen de nuevo estas casillas para proteger los datos personales.
- Modifique los datos que quiera cambiar en las pestañas Datos básicos. Le recomendamos incluir el domicilio y teléfono de la persona o entidad que se inscribe para poder resolver posibles incidencias de forma más rápida.
- En el apartado de "Medio de notificación", debe marcar la opción "Interesado" o "Representante".

Las notificaciones son electrónicas. Si tiene su correo electrónico dado de alta en el <u>Servicio de Notificaciones Electrónicas de la Comunidad de Madrid</u> (NOTE), recibirá en él un aviso con un enlace para acceder a la notificación. Si no, se creará una dirección de forma automática en NOTE cuando envíe la solicitud de registro. En este caso, se trata de un alta provisional que usted deberá confirmar accediendo al servicio.

| dedio de notífica                              | cion                                                                                                    |
|------------------------------------------------|----------------------------------------------------------------------------------------------------|
| Las notificaciones se<br>notifica deberá estar | realizarán a través de medios electrónicos por lo que, con carácter previo a la presentación de esta solicitud, la persona a la qu<br>dada de alta en el Sistema de Notificaciones Electrónicas de la Comunidad de Madrid. Puede darse de alta accediendo a <u>este enlar</u> |
| El correo electrónico                          | o indicado en el formulario no coincide con el informado en su dirección electrónica habilitada. Por favor, modifique dicho                                                                                                    |

Cuando finalice, pinche en el botón "Siguiente". Si no ha completado los campos obligatorios, le aparecerá un mensaje de recordatorio para que los rellene.

 Modifique los datos que quiera cambiar en la pestaña Información de la persona o entidad inscrita. Por ejemplo, actividades de influencia o la información económica, entre otros.

# Paso 3. Finalice en la pestaña Fecha, firma y otra información

Esta es la última pestaña que hay que cumplimentar.

El apartado de fecha aparece completo de forma automática. A continuación, está la firma.

| DATOS<br>BASICOS | INFORMACIÓN DE LA | PERSONA O ENTIDAD O<br>INSCRIBE | UE SE FECH | FECHA, FIRMA Y OTRA<br>INFORMACIÓN |  |  |  |
|------------------|-------------------|---------------------------------|------------|------------------------------------|--|--|--|
| FECHA:           |                   |                                 |            |                                    |  |  |  |
| En               | Madrid            | a 2                             | //08/2024  |                                    |  |  |  |
| FIRMA            |                   |                                 |            |                                    |  |  |  |
|                  |                   |                                 |            |                                    |  |  |  |
|                  |                   |                                 |            |                                    |  |  |  |

Debajo está la información sobre:

- El organismo de la Comunidad de Madrid que recibe esta solicitud. En este caso, es la Dirección General de Atención al Ciudadano y Transparencia.
- Las cláusulas de protección de datos.

Para firmar el documento, pinche en el botón "Finalizar".

| DATOS<br>BASICOS              | INFORMACIÓN DE LA P<br>IN                                   | PERSONA O ENTIDAD QUE SE<br>ISCRIBE                               | FECHA, FIRMA Y OTRA<br>INFORMACIÓN |
|-------------------------------|-------------------------------------------------------------|-------------------------------------------------------------------|------------------------------------|
| nformación sobre l            | Protección de Datos                                         |                                                                   |                                    |
| 1. Responsable del tratamie   | nto de sus datos                                            |                                                                   |                                    |
| Responsable: Consej           | ería de Presidencia, Justicia y Administración Local,D.G. d | e Atención al Ciudadano y Transparencia (P.J.AL).                 |                                    |
| Domicilio social: Con         | sultar www.comunidad.madrid/centros                         |                                                                   |                                    |
| Contacto con el Dele          | gado de Protección de Datos: protecciondatospresidencia     | @madrid.org.                                                      |                                    |
|                               |                                                             |                                                                   |                                    |
| 2. ¿En qué actividad de trat  | amiento están incluidos sus datos personales y con o        | qué fines se tratarán?                                            |                                    |
| REGISTRO DE TRANS             | PARENCIA.                                                   |                                                                   |                                    |
| En cumplimiento de            | lo establecido por el Reglamento (UE) 2016/679, de Prote    | cción de Datos Personales, sus datos serán tratados para las sigu | ientes finalidades:                |
| Inscripción, modifica         | ción, cancelación y denuncia en el ámbito del registro de   | transparencia.                                                    |                                    |
| 3. ¿Cuál es la legitimación e | n la que se basa la licitud del tratamiento?                |                                                                   |                                    |
| RGPD 6.1 c) el tratamient     | o es necesario para el cumplimiento de una obligación les   | gal aplicable al responsable del tratamiento.                     |                                    |
| Ley 10/2019, de 10 de         | abril, de Transparencia y Participación de la Comunidad o   | de Madrid.                                                        |                                    |
|                               |                                                             |                                                                   |                                    |
| 1 . Cáma alamana da           | anhard . Cuillan ann ann darachan ann da nao faoillite      | ana dasan                                                         |                                    |
|                               |                                                             |                                                                   |                                    |
|                               | VÖLVER                                                      | FINALIZAR                                                         | SALIR                              |

# Paso 4. Proceso de firma

Cuando pincha en "Finalizar", se abre una nueva pantalla.

| CUMPLIMENTACIÓN DE FORM                                                                                                    | ULARIOS                                                                                                    |
|----------------------------------------------------------------------------------------------------|----------------------------------------------------------------------------------------------------|
| PROCEDIMIENTO: Inscripción Registro de<br>IMPRESO: 2799FI                                                                  | Transparencia                                                                                                    |
| El formulario tiene el siguiente <b>códig</b><br>Si no vas a finalizar la presentación d<br>opción "Recuperar formulario". | o de localización: ECD85E0B-362E<br>le la solicitud en este momento, guarda este código. Podrás acceder a ella más tarde con los datos que cumplimentaste a través de la |
| PASO 1. Marca la casilla que se visi                                                                                       | ualiza en el recuadro como medida de seguridad.                                                                                                    |
|                                                                                                    |                                                                                                    |
| PASO 2. Selecciona una de estas c                                                                                          | los opciones.                                                                                                    |
| ENVIAR A REGISTRO                                                                                                    | El formulario está listo para enviar a registro. En la siguiente pantalla podrás adjuntar el resto de los documentos que acompañan a<br>la solicitud.                    |
| DESCARGAR FORMULARIO                                                                                                    | Puedes descargar el formulario cumplimentado en formato pdf y presentarlo más tarde por registro electrónico.                                                            |

En la pantalla, verá el código de localización del formulario que ha completado, si no va a finalizar la presentación de la solicitud en ese momento.

Después:

- Marque la casilla "No soy un robot"
- Pinche en el botón "Enviar a registro".
- Si es autorizado, pinche en el botón "Descargar formulario". Lea la Nota importante de la página siguiente.

Ē

También puede descargar el formulario que ha rellenado en PDF, si es interesado o representante. Recuerde que este archivo estará todavía sin firmar.

Cuando pincha en "Enviar a registro", se abrirá una nueva pantalla.

# Nota importante para autorizados

Pinche en el botón "Descargar formulario".

Obtendrá el formulario en PDF que deberá firmar la persona que tenga el certificado de representación legal.

Si no presenta el formulario con esta firma, no podrá continuar el proceso.

A continuación, entre en el <u>Registro Electrónico General de la Comunidad de</u> <u>Madrid</u> y pinche en "Acceder".

Se abrirá una nueva pantalla donde podrá subir el formulario.

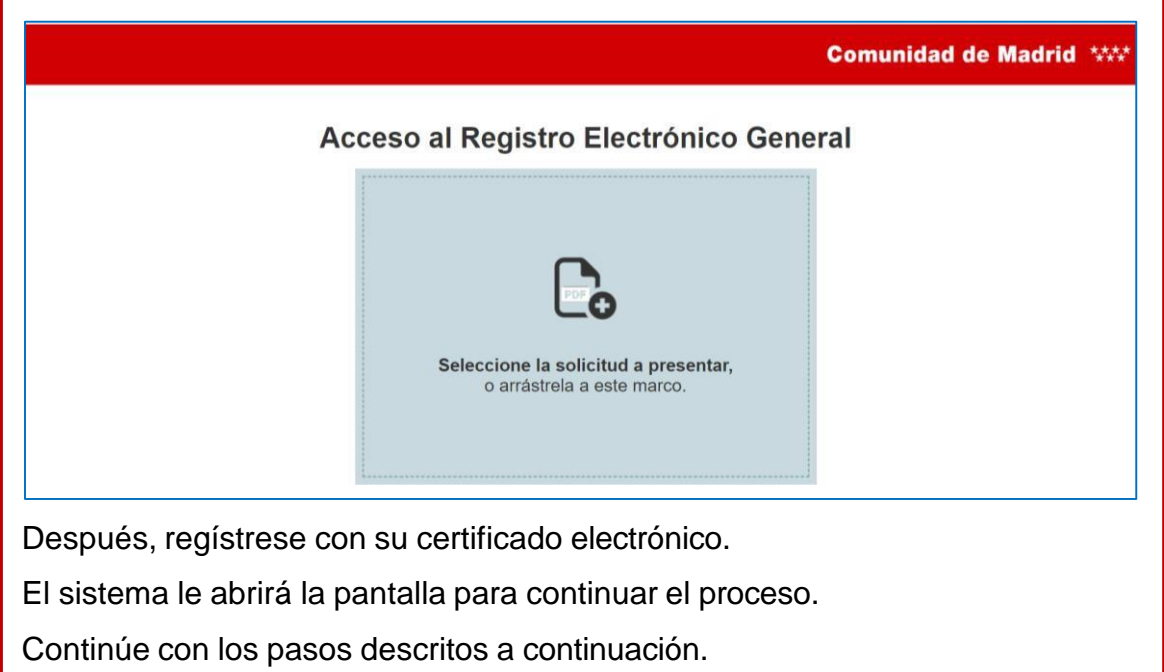

Seleccione la opción de acceso que tenga.

En la siguiente pantalla, verá el formulario para firmar la solicitud.

• Paso 1. Podrá descargar el formulario de solicitud sin firmar.

 Paso 2. Si es autorizado, deberá anexar la autorización. Si es representante o está autorizado por un representante, debe incluir el poder notarial o documento de representación. Debe pinchar en el botón "Documentación aportada".

## Pinche en "Firmar y enviar".

|   | Presentación electrónica de solicitudes                                                                                                    |
|---|----------------------------------------------------------------------------------------------------|
| _ | PASO 1: RELLENAR FICHERO SOLICITUD                                                                                                    |
| 2 | Solicitud (Solicitud                                                                                                    |
|   |                                                                                                    |
|   | PASO 2: ANEXAR DOCUMENTOS A MI SOLICITUD                                                                                                    |
| G | El tipo de ficheros que se podrán adjuntar serán los de Ofimática de Microsoft<br>(doc,rtf,ppt,xls,docx,xlsx,pptx) y los genéricos pdf,tif,jpg,xml,txt,zip,png,jpeg,html. El tamaño total<br>de los ficheros no debe superar los 200Mb, y el tamaño individual de cada fichero no debe superar los<br>200Mb.<br>Añadir 1 |
|   | FIRMAR Y ENVIAR CANCELAR                                                                                                    |

En la ventana que se abre, pinche en "Tengo instalada Autofirma. Iniciar firma".

Se abrirá el programa y podrá insertar su firma electrónica.

Cuando termine la firma, le aparecerá una pantalla de confirmación. En la pantalla verá:

- El número de registro de solicitud.
- El enlace para descargar el formulario de solicitud ya firmado.
- Una encuesta para que valore su experiencia en esta gestión.

Ē

| Su solicitud ha<br>Para obtener e | sido regis<br>I justificar<br>SU OPIN<br>Por favor<br>realizar<br>Muy dif<br>0<br>1 | itrada c<br>ite de s<br>IÓN Es<br>; valore<br>ïícil<br>2 | S IMPC<br>e de 1 | RTANT<br>a 10 su<br>gerencia | cia 03/<br>ón en R<br>E<br>J exper<br>5<br>as para | iencia | en la g<br><b>7</b><br>ar el se | estión | í<br>que ac<br>9 | caba de<br>Muy fácil<br>O<br>10<br>→ ENVIAR |          |
|-----------------------------------|-------------------------------------------------------------------------------------|----------------------------------------------------------|------------------|------------------------------|----------------------------------------------------|--------|---------------------------------|--------|------------------|---------------------------------------------|----------|
|                                   |                                                                                     |                                                          |                  |                              |                                                    |        |                                 |        |                  |                                             | Gracias. |

El proceso ha terminado. Puede cerrar la pantalla.

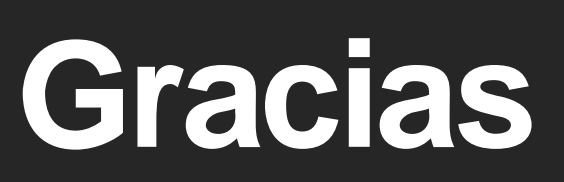

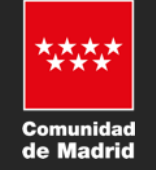